# Changing a Major, Minor, or Concentration

Any major add or change requests must be made by 5:00pm on Wednesday of Week 2 to be effective that semester. Requests made after Wednesday of Week 2 will be effective the following semester.

Any minor or concentrations add or change requests will become effective the current semester, regardless of when submitted.

Any major or minor drops become effective immediately in the current semester.

Curriculum add or change requests require advisor approval. Please contact the advisor of the major/minor/concentration you are adding **PRIOR TO** using this request system. Dropping a double major, second degree, minor or concentration does not require advisor approval.

Curriculum changes may result in an adjustment to your student bill. Please contact the <u>Student Financial</u> <u>Services Center</u> with billing questions.

Go to the **Current Students** tab of **MyMichiganTech** and select **Request to change major/minor/concentration** under **Academic Programs and Advisors**:

| Michigan Tech                                                                                                    |                                                                                                    | Options -                             |  |  |  |
|----------------------------------------------------------------------------------------------------|----------------------------------------------------------------------------------------------------|---------------------------------------|--|--|--|
| SMyMichiganTech V                                                                                                    | /elcome                                                                                                    | Gmail Calendar Change Sign Out        |  |  |  |
| Home Community                                                                                                    |                                                                                                    | Password                              |  |  |  |
| Welcome Prospective Student Chat with                                                                                                 | Admissions Current Students Financial Aid Huskycard Photo U                                                                                 | pload Housing Secure Message          |  |  |  |
| Testing Payments Alumni                                                                                                    |                                                                                                    |                                       |  |  |  |
| Announcements                                                                                                    | My Status                                                                                                    | Quicklinks                            |  |  |  |
| Schedule Manage                                                                                                    | M number: Status: Active student Class: Senior                                                                                              | Gmail                                 |  |  |  |
| All                                                                                                    | Current Account Balance @                                                                                                    | Canvas<br>Barkboard                   |  |  |  |
| Announcements                                                                                                    | Your credit balance:                                                                                                    | Library<br>Husky Fan                  |  |  |  |
|                                                                                                    | View and Pay bill                                                                                                    | Handshake                             |  |  |  |
| Tester Terrer                                                                                                    | Academic Information <b></b>                                                                                                    | Personal Information                  |  |  |  |
| Internet Vision and Page                                                                                                    | trod - familia                                                                                                    | Update Personal Search Settings       |  |  |  |
| anning the                                                                                                    | Estimated Graduation Term – Spring 2018                                                                                                    | Update Emergency Contacts             |  |  |  |
| HAR                                                                                                    | View Grades   Academic Standing   Undergraduate Degree Audit   Transcript<br>  Graduate Academic Information   View Application to Graduate | Guest Access                          |  |  |  |
|                                                                                                    |                                                                                                    | Review or Update Preferred First Name |  |  |  |
| Show Hidden                                                                                                    | Course Registration Status 🥑                                                                                                    | Banweb                                |  |  |  |
| Student Checklist                                                                                                    | Your assigned registration time is Nov 14, 2017 at 10:00 pm to Jan 10, 2018 at 05:00 pm                                                     | Academic Programs and Advisors        |  |  |  |
| infotext is hereAs soon as items are received and<br>entered into the administrative database, the<br>changes will be reflected here. | Registration Permits and Overrides BS, Management Catalog Term: 201408 Jodie Filpus-Paakola, 906-                                           |                                       |  |  |  |
|                                                                                                    | Grade Moint Average (GPA)                                                                                                    | BS, Marketing                         |  |  |  |
| Constraints                                                                                                    | Credits Credits Credits                                                                                                    | Jodie Filpus-Paakola, 906-487-3597    |  |  |  |
| Contraction of Contract                                                                                                    | Cumulative -                                                                                                    |                                       |  |  |  |
| A concernation and and control                                                                                                    | Management used (Request to change major/minor/concentration                                                                                |                                       |  |  |  |
|                                                                                                    | Transfer Articulation and Advanced Placement Credit @                                                                                       |                                       |  |  |  |

You will be brought to the curriculum change portlet home page. This page lists your current degree information and any recent curriculum change requests.

The curriculum change portlet home page allows you to select either of the following options:

Update Major - use to update major, concentration, and/or minor in ONE request

Update Minor – use to update minor ONLY

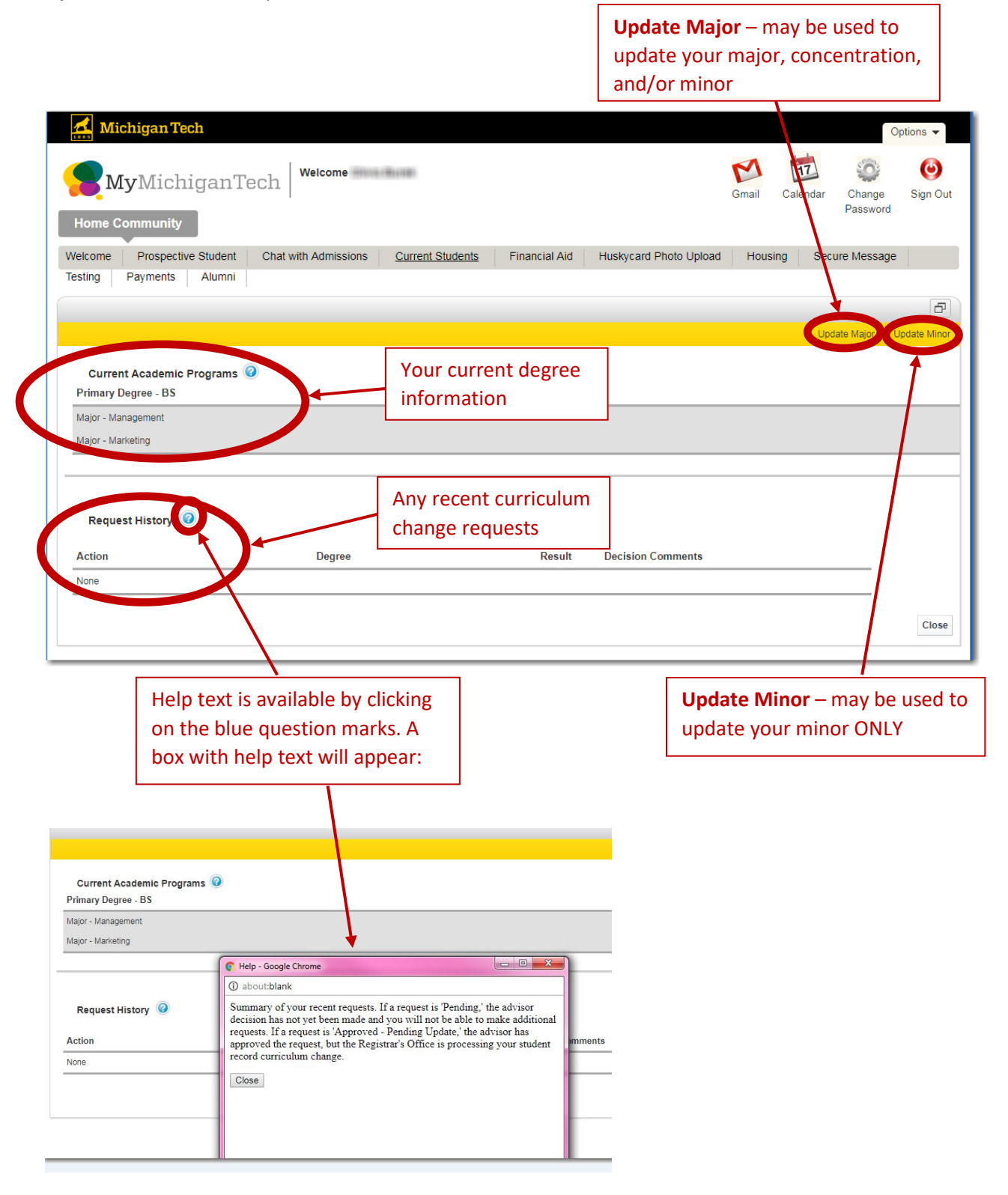

# Update Major – Changing Your Major

From the home page, select 'Update Major' and you will be brought to the Update Major Request screen.

|                                                                                                    |                                                                                                    | F                                                                                                    |
|----------------------------------------------------------------------------------------------------|----------------------------------------------------------------------------------------------------|----------------------------------------------------------------------------------------------------|
|                                                                                                    |                                                                                                    | Update Major Update Minor                                                                                                    |
| Current Academic Programs  Primary Degree - BS Major - Management Major - Marketing                                                                                                    | Your current degree                                                                                                    | e                                                                                                    |
| Curriculum change requests must be made by 5.00pm on Wednesda<br>after Wednesday of Week 2 will be effective the following semester. (<br>NOTE: Curriculum changes may result in an adjustment to your stud<br>questions. | ay of Week 2 to be effective that semester<br>(Pending advisor approval).<br>ent bill. Please contact the Student Financ | Curriculum change requests made                                                                                                 |
| Update Major Request<br>Select Major<br>Primary Degree (BS) - Management •<br>Add Major<br>Change Major                                                                                                    | Your degree i<br>pull down – if<br>both majors v<br>Degree' (as w                                                        | nformation will show in the<br>f you have a double major,<br>will be listed as the 'Primary<br>vith this example).              |
| Drop Degree Drop Major Add a Concentration                                                                                                    | If you have The listed.                                                                                                  | WO DEGREES, both will be                                                                                                    |
| Update Minor Request @                                                                                                    | In this examp<br>majors (not ty<br>following pict                                                                        | le, the student has two<br>wo degrees). See the<br>ture.                                                                        |
| Request Notes                                                                                                    | Subm                                                                                                    | nt Cancel                                                                                                    |
|                                                                                                    |                                                                                                    |                                                                                                    |
| Select Major<br>Primary Degree (BS) - Manager                                                                                                    | ment T                                                                                                    | If you are changing from one major to<br>another, <b>leave this pull down as is</b> (with<br>your primary degree showing).      |
| Primary Degree (BS) - Manager<br>Primary Degree (BS) - Marketin<br>Add Second Degree                                                                                                    | g<br>g                                                                                                    | In most cases, there will be one primary degree; but since this example has two majors, either primary degrees may be selected. |
| Drop Degree Drop Major                                                                                                    |                                                                                                    | Add Second Degree should be used ONLY if you intend to add an additional degree.                                                |

Please see the undergraduate catalog for a better understanding of a **Double Major** versus an **Additional Degree** (or a second degree): <u>https://www.mtu.edu/catalog/degrees/options/</u>

| Update Major Request 🥝                       |                      |
|----------------------------------------------|----------------------|
| Select Malor                                 |                      |
| Primary Degree (BS) - Management 💌           |                      |
| Add Major Change Major Select Change Major   |                      |
| Drop Degree Drop Major                       |                      |
| Update Major Request 📀                       |                      |
| Select Major To Major                        | Select the major you |
| Primary Degree (BS) - Management  Accounting | wish to add          |
| Cancel Change Major                          |                      |
| Drop Degree Drop Major                       |                      |

**Note:** some majors require a concentration. If this is true for the curriculum you add, you must select a concentration to move on.

If you would like to add a minor at the same time, follow these instructions:

- 1.) Select Add a Minor
- 2.) Select the minor
- 3.) Select Submit

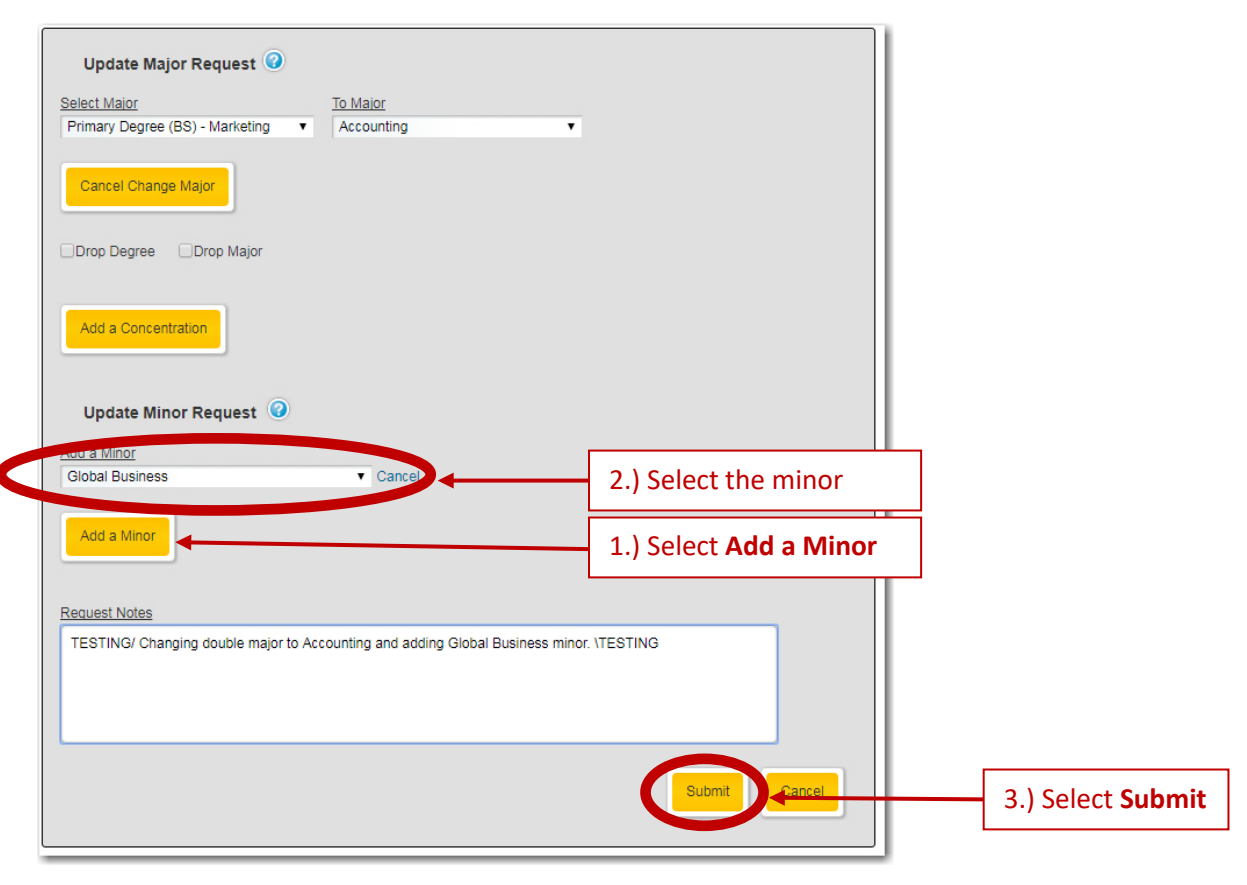

You will be asked to confirm the request:

| Z | mymichigantechmirror.mtu.edu says:                                                                                      |                                                      |
|---|----------------------------------------------------------------------------------------------------|------------------------------------------------------|
| I | Submit this change request?                                                                                             |                                                      |
| n | Academic Program: BS in Management & Marketing<br>Change Major - Marketing to Accounting<br>Add Minor - Global Business |                                                      |
|   | OK Cancel                                                                                                    | If everything looks okay, select <b>Submit</b> again |
| ~ | tions Current Students Einancial Aid Hush/card Dhoto                                                                    |                                                      |

You should see confirmation text:

| Your change request has been saved                     | d.                     |   |
|--------------------------------------------------------|------------------------|---|
| Update Major Request 🥝                                 |                        |   |
|                                                        |                        |   |
| Select Major                                           | To Major               |   |
| <u>Select Major</u><br>Primary Degree (BS) - Marketing | To Major<br>Accounting | Ŧ |

Select **Close** to go back to the home page.

The curriculum change portlet homepage will now show pending requests:

|                                                                                                    |                                                                        |                              |                   |                    | Ð        |
|----------------------------------------------------------------------------------------------------|------------------------------------------------------------------------|------------------------------|-------------------|--------------------|----------|
|                                                                                                    |                                                                        |                              |                   | Update Major Updat | te Minor |
| Current Academic Programs @<br>Primary Degree - BS                                                                                                    |                                                                        |                              |                   |                    |          |
| Major - Management                                                                                                    |                                                                        |                              |                   |                    |          |
| Major - Marketing                                                                                                    |                                                                        |                              |                   |                    |          |
|                                                                                                    |                                                                        |                              |                   |                    |          |
|                                                                                                    |                                                                        |                              |                   |                    |          |
| Request History 🕜                                                                                                    |                                                                        |                              |                   |                    |          |
| Request History 📀                                                                                                    | Degree                                                                 | Result                       | Decision Comments |                    |          |
| Request History ③<br>Action<br>Add Minor - Global Business                                                                                                    | Degree<br>BS in Management & Marketing                                 | Result<br>Pending            | Decision Comments | Cancel             |          |
| Request History     Image: Comparison of Comparison of Compa | Degree<br>BS in Management & Marketing<br>BS in Management & Marketing | Result<br>Pending<br>Pending | Decision Comments | Cancel             |          |

If you have a pending request, you will not be able to submit another request. You must wait for a decision on the pending request first (or cancel the outstanding request).

You will receive a confirmation email for each request made.

### **Update Major – Changing Your Concentration**

To update your concentration, use the '**Update Major**' option. You will be brought to the **Update Major Request** screen. Use the pull down menu.

| Update Major Request<br>Select Malor Primary Degree (BS) - Mechanical Engineering  Add Major Change Major Drop Major |       |    |
|----------------------------------------------------------------------------------------------------|-------|----|
| Engineering Enterprise 1.) Select the new concentr                                                                   | ratio | วท |
| Add a Concentration Update Minor Request @ Add a Minor Product Moles                                                 |       |    |
| test 2.) Select Submit                                                                                               |       |    |

## **Update Major – Adding Additional Concentrations**

To update your concentration, use the '**Update Major**' option. You will be brought to the **Update Major Request** screen. Use the **Add a Concentration** Button:

- 1.) Select the Add a Concentration button
- 2.) A New Concentration pulldown will appear Select the new concentration
- 3.) Click Submit

(

| Update Major Request 🥝                              |
|-----------------------------------------------------|
| Select Major<br>Primary Degree (BS) - Mathematics 🔻 |
| Add Major Change Major                              |
| Drop Major                                          |
| Current Concentration                               |
| Business Analytics                                  |
| Applied/Computational Vancei                        |
| Add a Concentration 1.) Select Add a Concentration  |

The Curriculum Change Portlet cannot be used to drop a concentration alone. To drop a concentration, contact Degree Services within the Registrar's Office: degree@mtu.edu.

### Update Major – Dropping Your Major

From the home page, select 'Update Major' and you will be brought to the Update Major Request screen.

| Update Major Request 🥝          |                                             |
|---------------------------------|---------------------------------------------|
| Select Major                    | 1.) Select the major you would like to drop |
| Primary Degree (BS) - Marketing |                                             |
|                                 | 2.) Select <b>Drop Major</b>                |
| Request Notes                   |                                             |
| Add any notes here              |                                             |
|                                 |                                             |
|                                 |                                             |
|                                 |                                             |
|                                 | 3.) Select Submit Cancel                    |

**Note:** if you only have one degree and you attempt to drop it, you will receive an error message. You may instead wish to use the **Change Major** option.

### Update Major – Dropping a Degree

If you have two degrees and wish to drop one degree, follow the steps above except select **Drop Degree** (instead of Drop Major).

Please see the undergraduate catalog for a better understanding of multiple majors (**Double Majors**) versus multiple degrees (**Additional Degrees**): <u>https://www.mtu.edu/catalog/degrees/options/</u>

# Update Minor – Change, Drop, or Add

From the home page, select 'Update Minor' and you will be brought to the Update Minor Request screen.

|                                                                                                    |              | ð            |
|----------------------------------------------------------------------------------------------------|--------------|--------------|
|                                                                                                    | Update Major | Update Minor |
| Current Academic Programs @<br>Primary Degree - BS                                                                                                    |              |              |
| Major - Mechanical Engineering                                                                                                    |              |              |
| Concentration - Engineering Enterprise                                                                                                    |              |              |
| Minor - Aerospace Engineering                                                                                                    |              |              |
| guestions.         Select Maior         Primary Degree (BS) - Mechanical Engineering •         Update Minor Request (a)         Update Minor in Aerospace Engineering         No Change         or Drop Minor:         Click here to drop minor OR         Add a Minor         Click here to add minor |              |              |
| Add any notes here                                                                                                    |              |              |

In the example above, the individual already has one minor (Aerospace Engineering).

To change the minor, use the pull-down menu.

To drop the minor, select the **Drop Minor** box.

To add additional minors, select the **Add a Minor** button.

If the individual did not already have a minor, they would see a screen similar to this:

| Select Major<br>Primary Degree (BS) - Management ▼<br>Update Minor Request @ |                                           | To add a minor, select it<br>from the pull-down menu                          |
|------------------------------------------------------------------------------|-------------------------------------------|-------------------------------------------------------------------------------|
| No Change                                                                    | Cancel                                    |                                                                               |
| Add a Minor                                                                  | Select <b>Add a M</b><br>after a minor is | l <b>inor</b> , which will become available<br>chosen from the pull-down menu |
| Request Notes                                                                |                                           |                                                                               |
|                                                                              |                                           |                                                                               |
|                                                                              | Select Su                                 |                                                                               |

After the Submit button is selected, the request must be confirmed.

You will see a confirmation message.

Select **Close** to go back to the home page.

The Request History section of the curriculum change portlet homepage will now show your request.

You will receive a confirmation email for each request made.

If you have any questions, please contact your advisor or Degree Services at degree@mtu.edu.